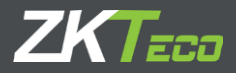

# GUIDA ALL'INSTALLAZIONE

Pannelli di controllo degli accessi della serie

InBio Pro

Data: Aprile, 2021 Versione: 1.4

# CONTENUTO

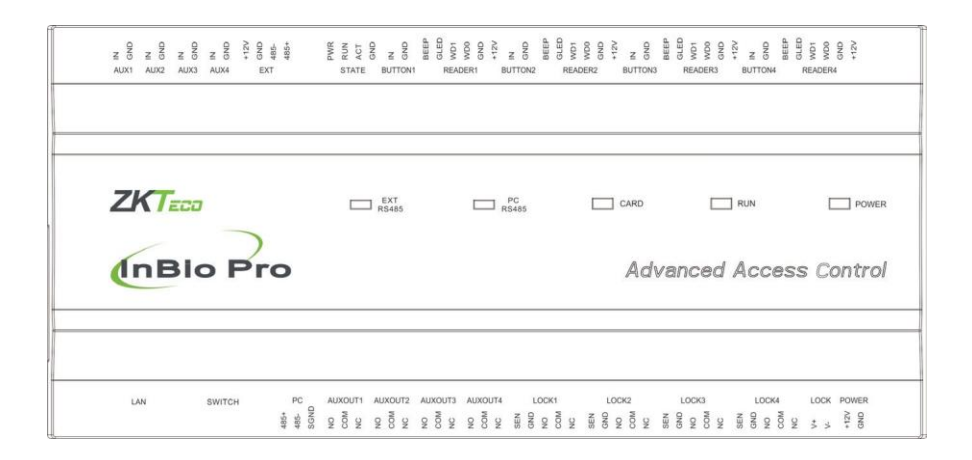

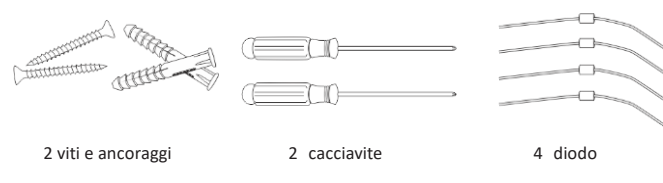

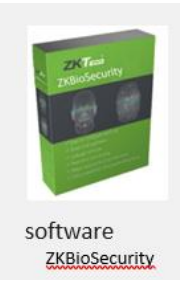

# Indicatori LED

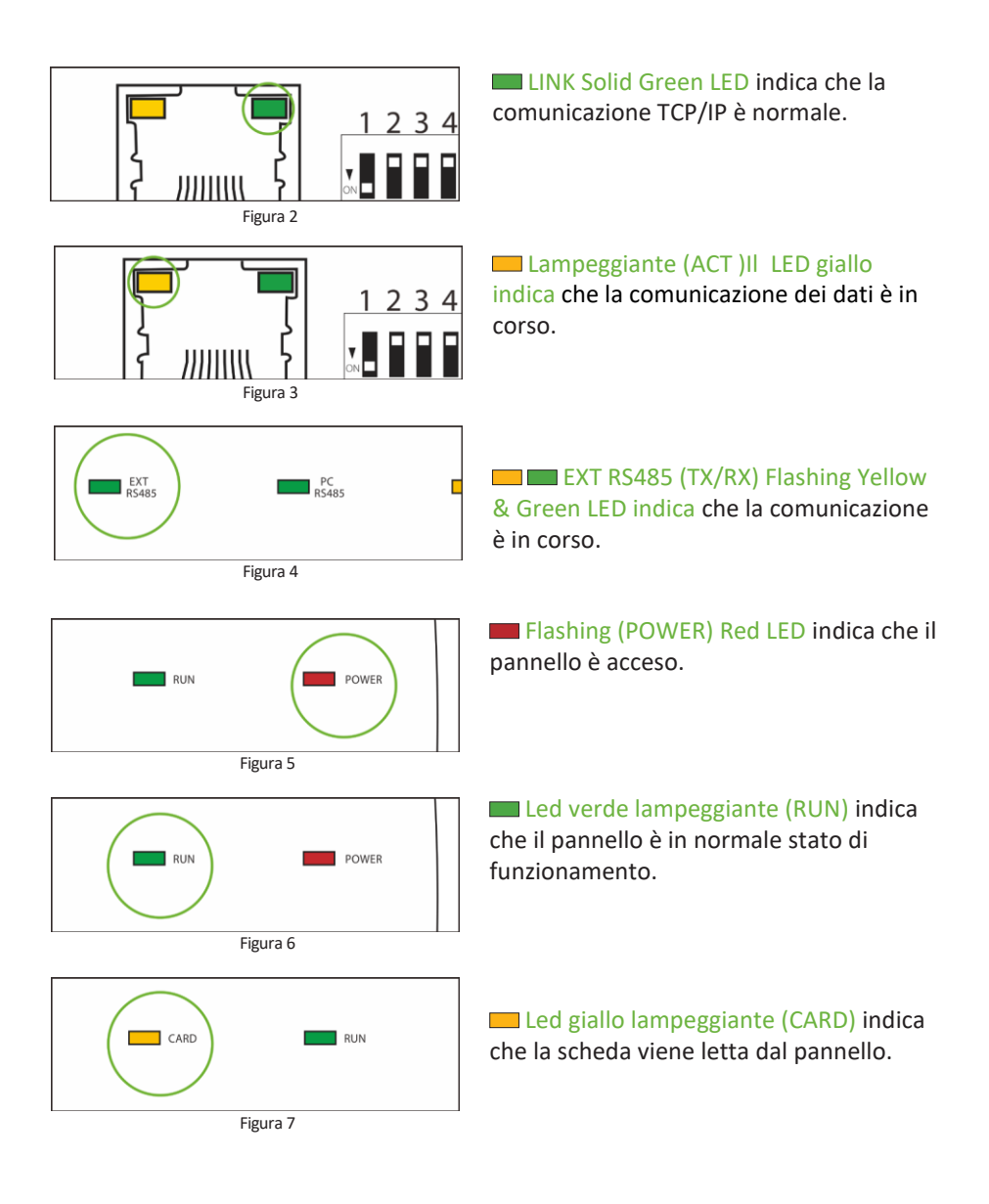

# Dimensione

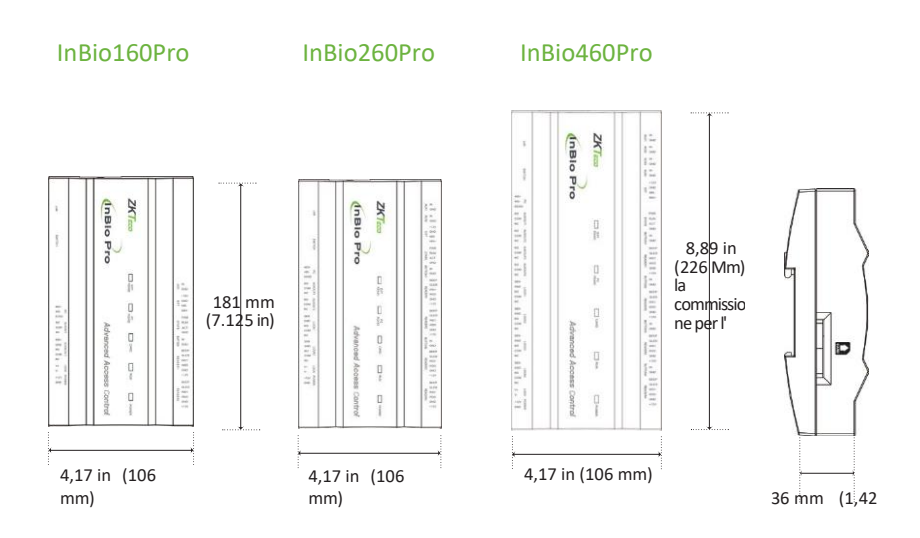

Figura 8

## Armadio InBio Pro-Metal

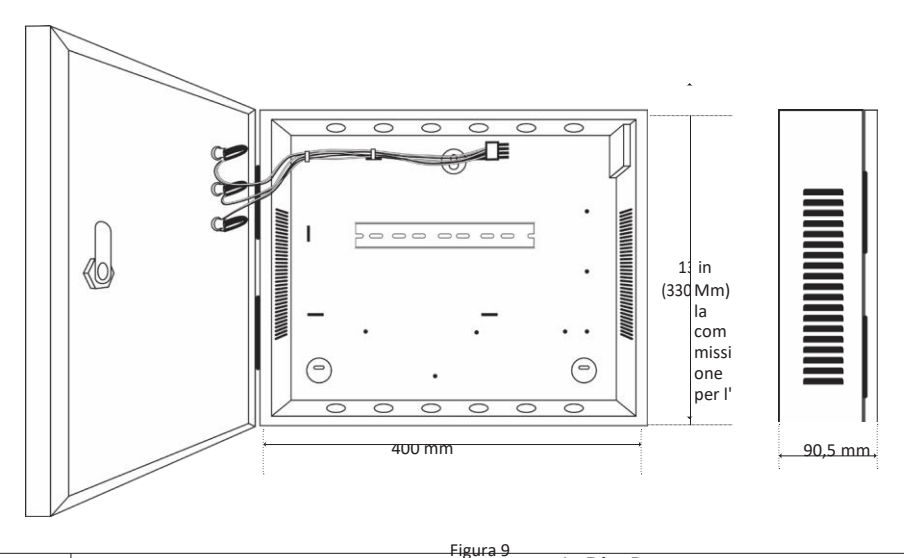

Guida all'INSTALLAZIONE dei pannelli di controllo degli accessi della serie InBio Pro

# Installazione di Panel &

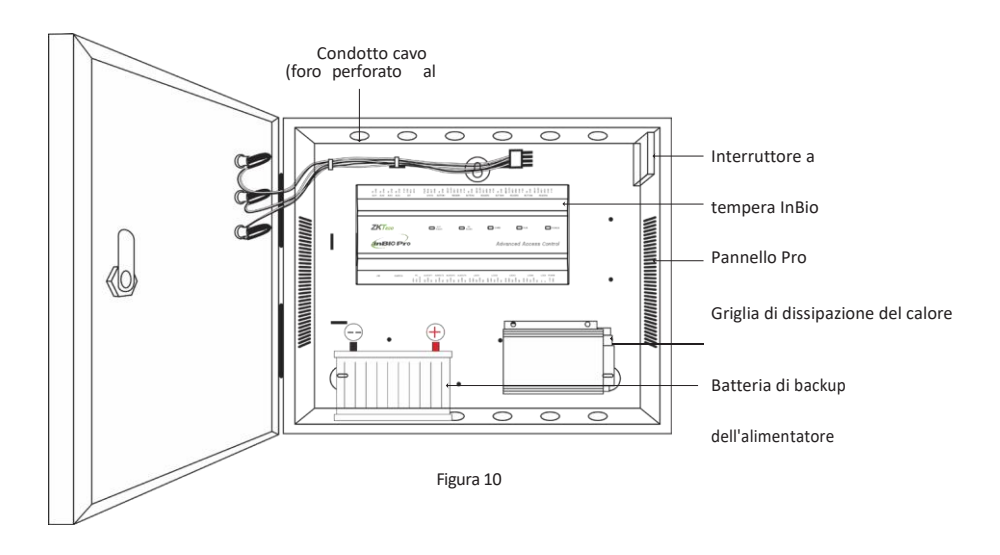

Passaggio 1

Passare il cavo attraverso i fori

#### Passaggio 2 Monta l'armadio metallico

Passaggio 3 Inserire il pannello InBio Pro come mostrato

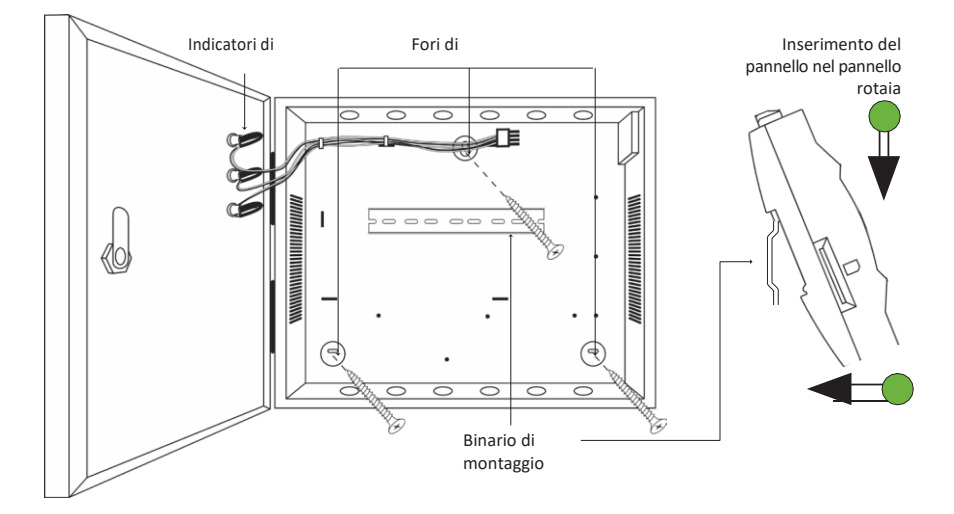

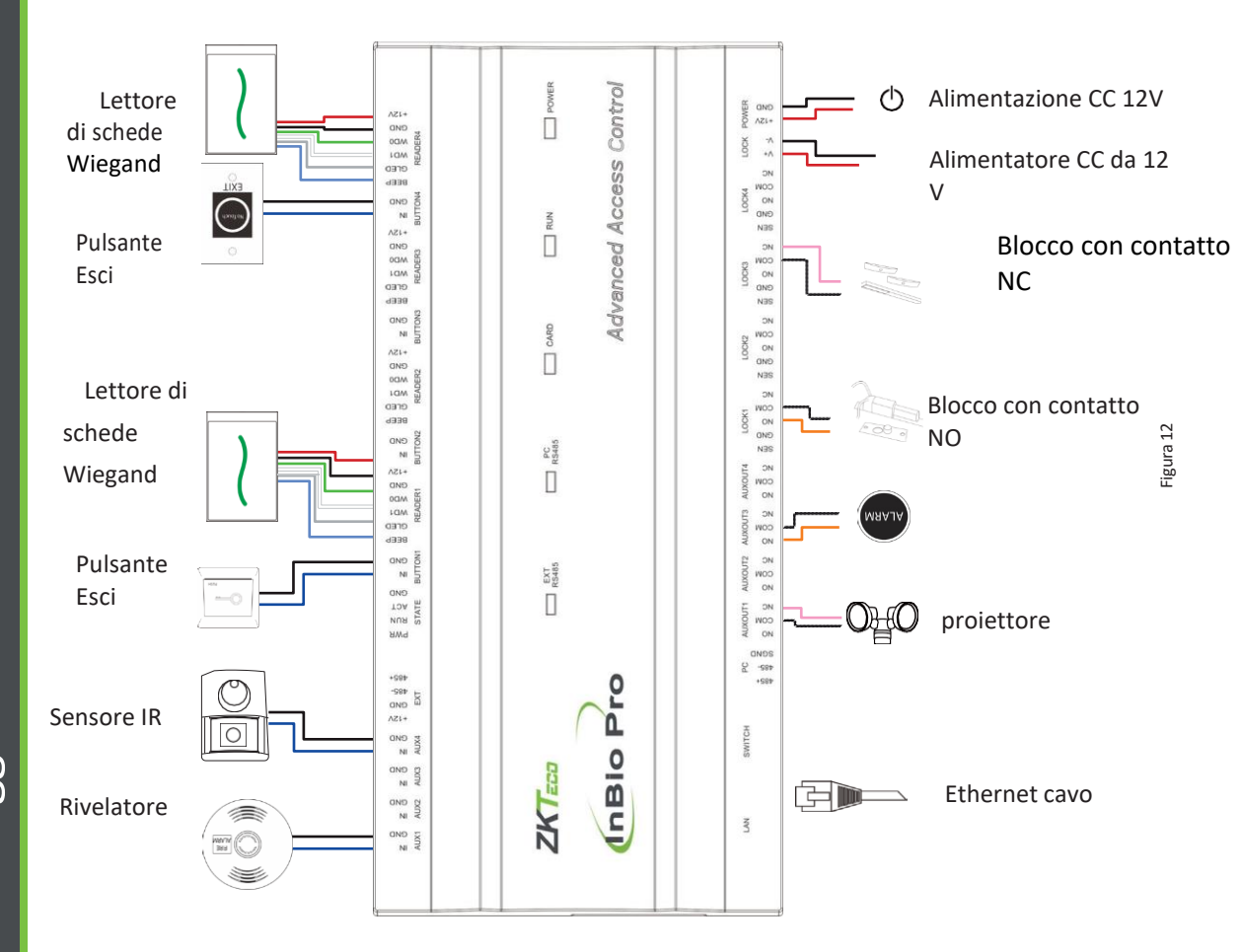

Leggenda del

# Diagramma di

## Senza batteria di backup

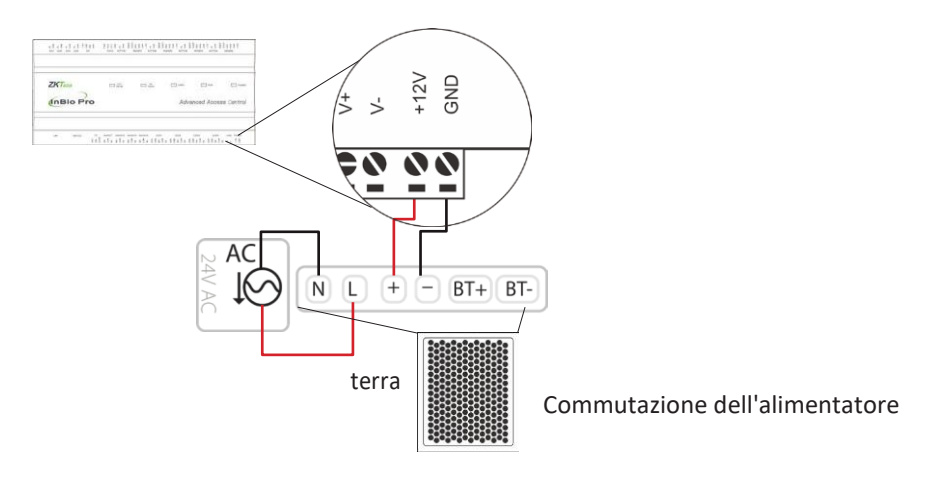

Figura 13

## Con batteria di riserva

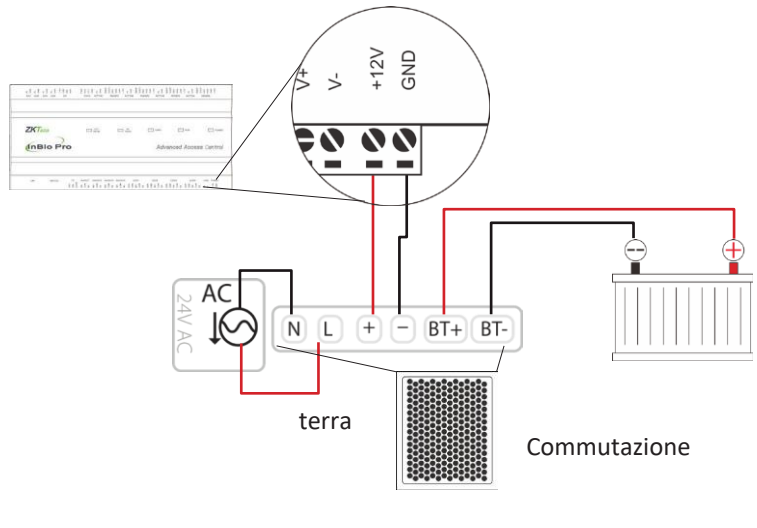

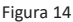

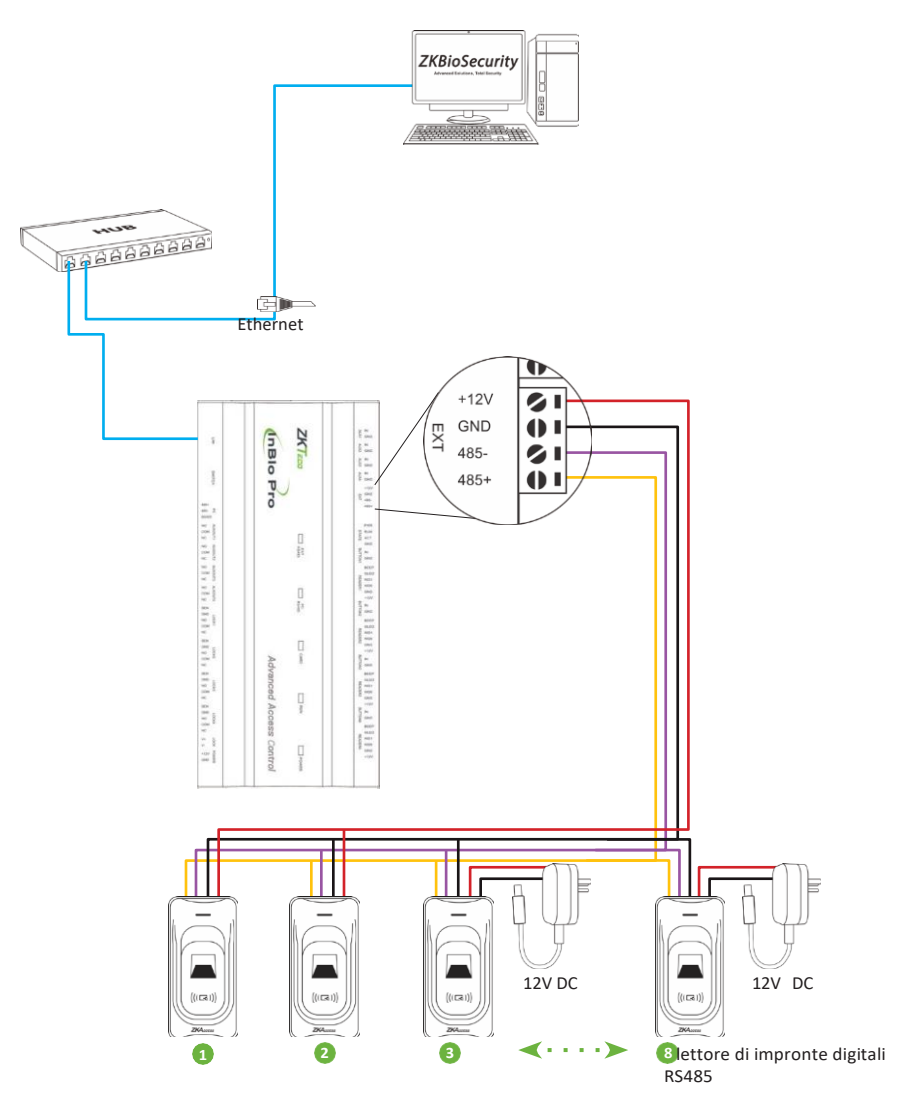

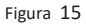

# Impostazione immergere al

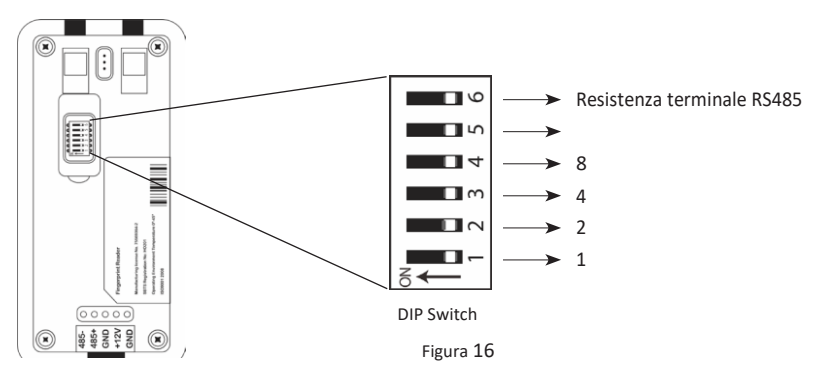

| indirizzo | Cambia impostazioni                                    | indirizzo | Cambia impostazioni |
|-----------|--------------------------------------------------------|-----------|---------------------|
| 1         | 0N<br>1 2 3 4 5 6                                      | 5         | ON<br>↑ 2 3 4 5 6   |
| 2         | ON<br>1 2 3 4 5 6                                      | 6         |                     |
| 3         | $ \begin{array}{c ccccccccccccccccccccccccccccccccccc$ | 7         | ON<br>1 2 3 4 5 6   |
| 4         | ON<br>1 2 3 4 5 6                                      | 8         |                     |

## Note importanti

- Ci sono sei interruttori DIP sul retro del lettore di impronte digitali RS485, switch 1-4 è per indirizzo RS485, switch 5 è riservato, switch 6 è per ridurre il rumore sul cavo RS485 lungo.
- Impostare il numero dispari per il lettore IN e il numero pari per il lettore OUT (ad esempio, Fo due lettori per una porta: l'indirizzo RS485 1 è per il lettore IN, RS485 indirizzo 2 è per lettore OUT)
- Se il lettore di impronte digitali RS485 è

dal pannello InBio460Pro , la lunghezza del filo deve essere inferiore a 100 metri o 330 piedi.

- L'interfaccia RS485 esterna può fornire una corrente massima di 500 mA, la corrente di avvio del lettore di impronte digitali RS485 è di 240 mA. Quindi InBio- 460Pro può alimentare solo due lettori di fingerprint RS485.
- Se la lunghezza del cavo è superiore a 200 metri o 600 piedi , l'interruttore numero 6 dovrebbe essere ON come di seguito:

# Connessione

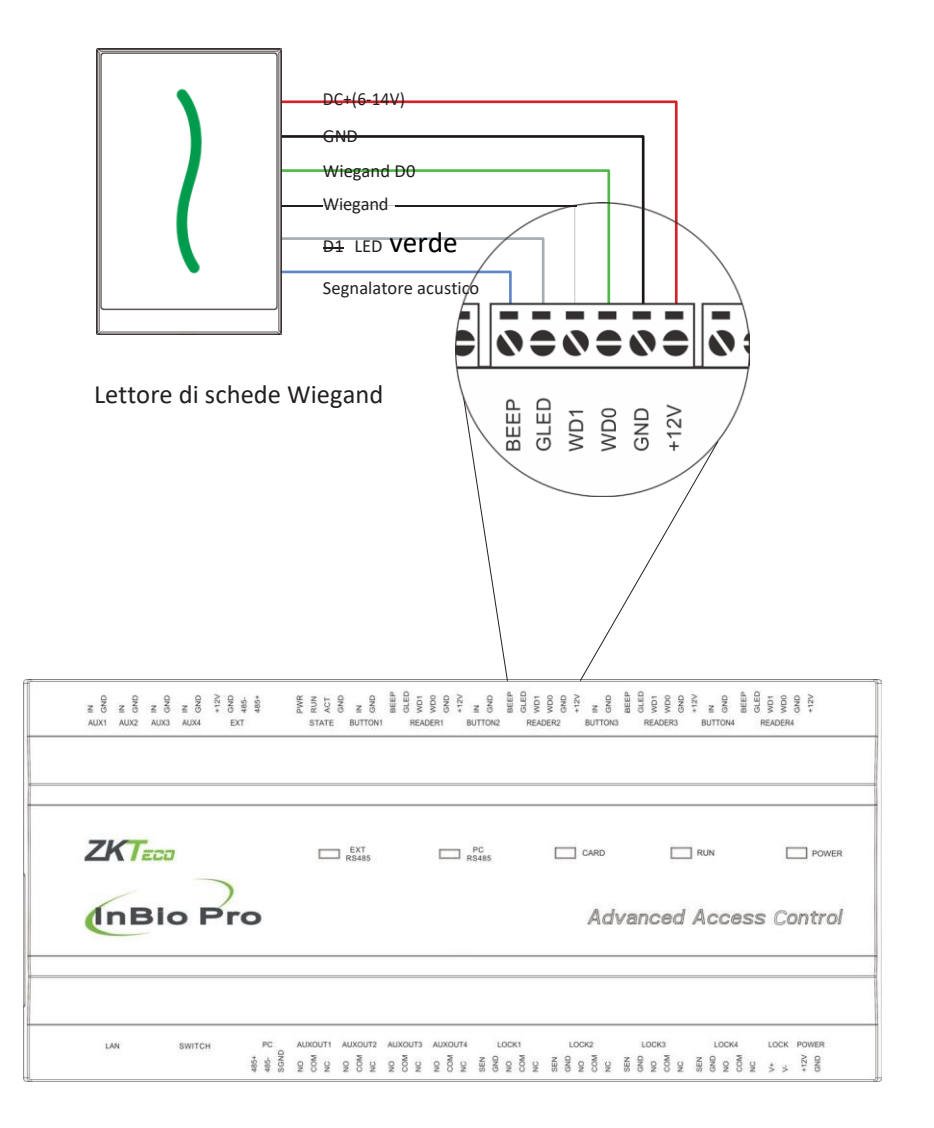

# **Connessioni Rex**

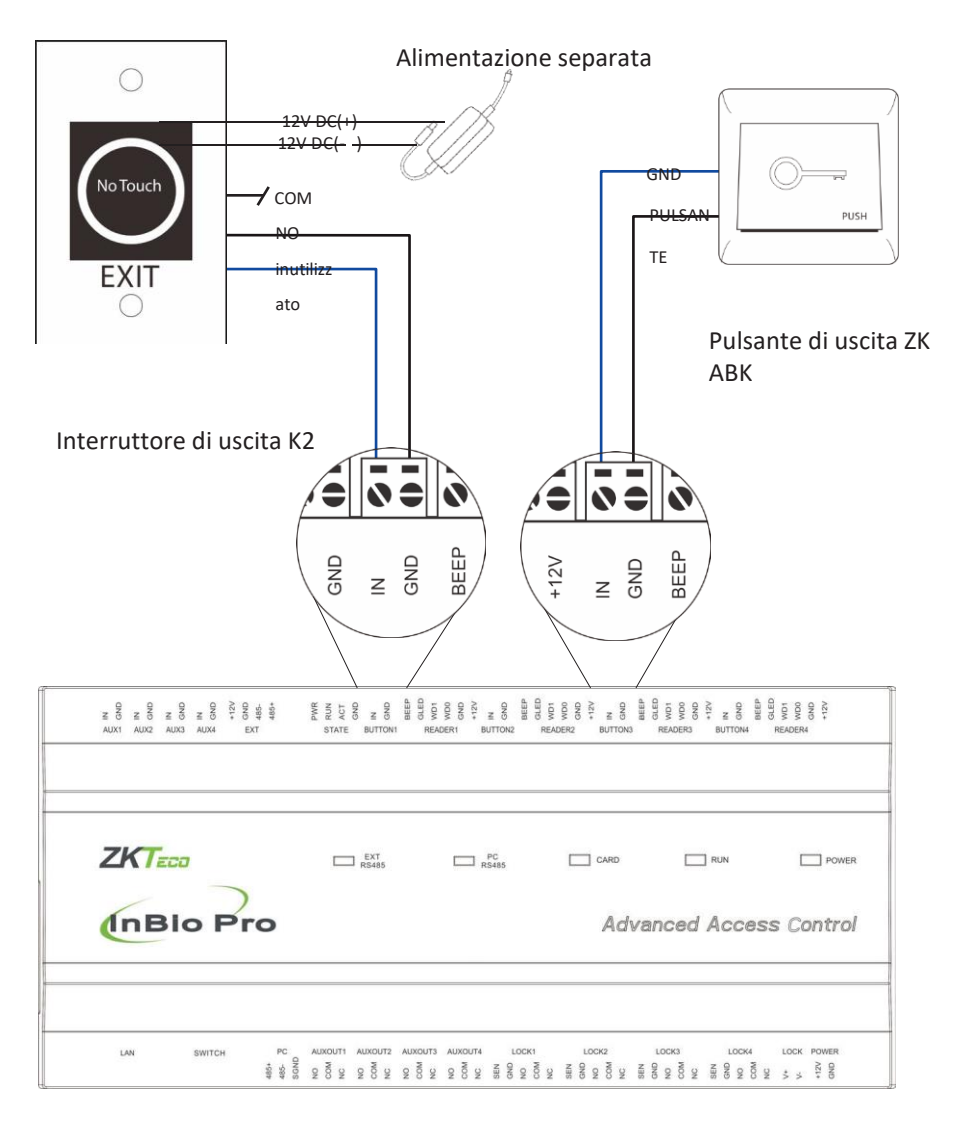

Figura 18

# Blocca

# Collegamento di un elettroserratura con alimentazione esterna (contatto a secco)

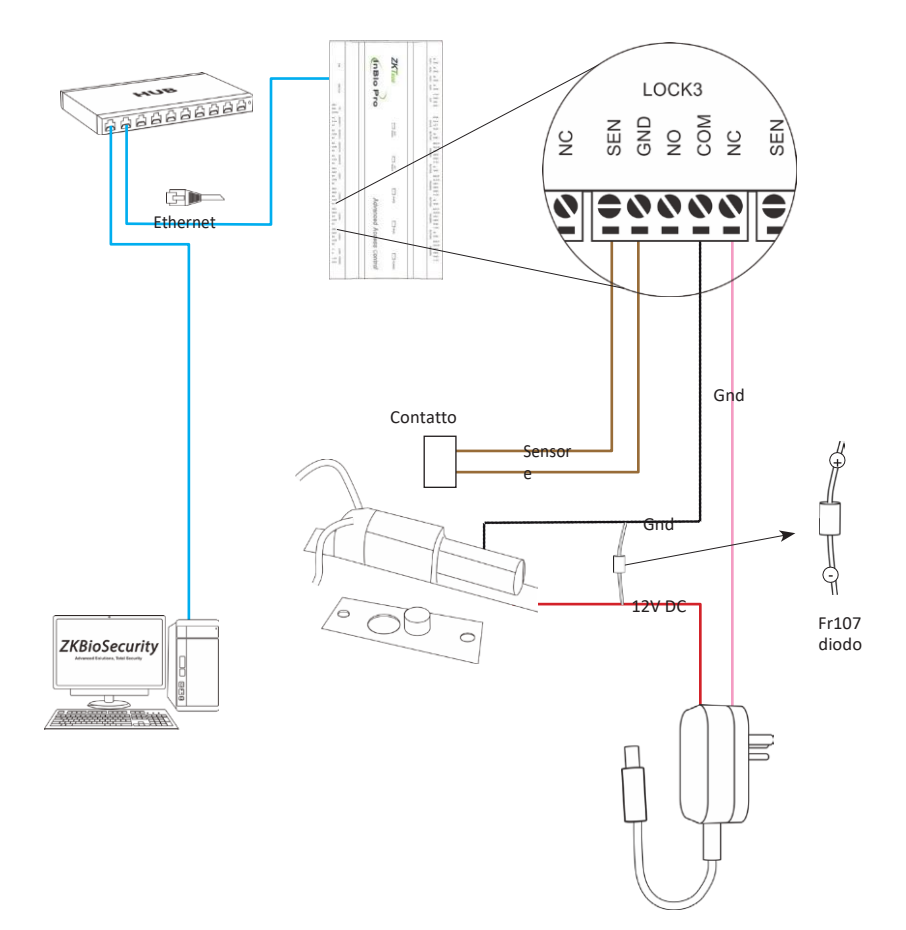

## Passaggio del contatto a secco al contatto bagnato

#### Note importanti:

L'impostazione del ponticello predefinito di fabbrica è impostata come modalità asciutta. Se si desidera alimentare il blocco dal pannello, è necessario a che fare con la procedura seguente:

- Smonta la copertina di InBio460Pro. Spingere la linguetta verso l'interno (vedere figura 21)
- 2. Selezionare il relè di blocco appropriato e trovare i ponticelli
- 3. Togliti i ponticelli e passa 🗖 🗖 🖬 🖛 🗂
- Collegare il blocco come mostrato nel diagramma (vedere le figure 23 e 24)

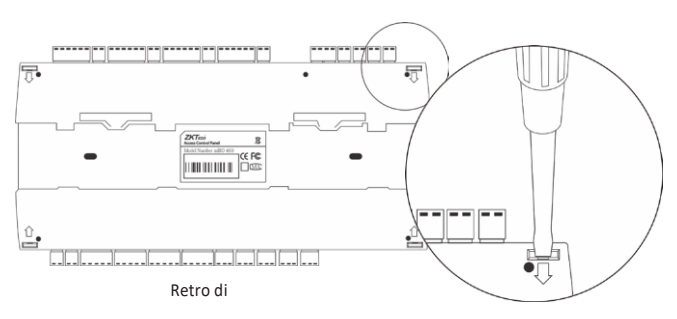

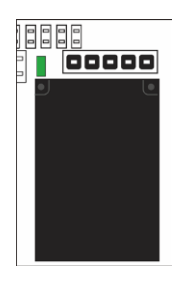

Selezionare un inoltro

Figura 20

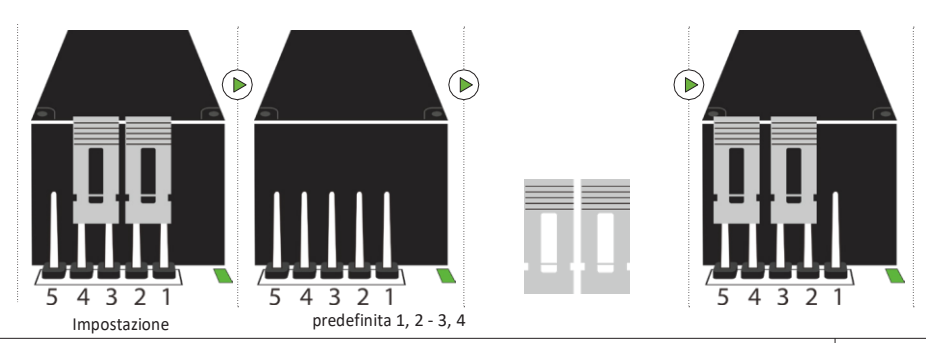

InBio pro serie accesso controllo Pannelli installazione guida

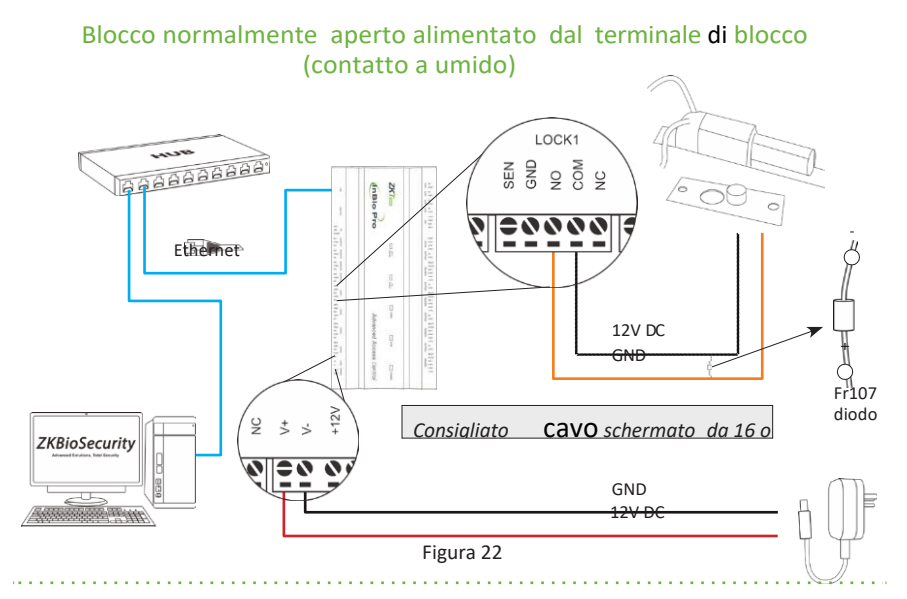

# Blocco normalmente chiuso alimentato dal terminale di blocco (Contatto bagnato)

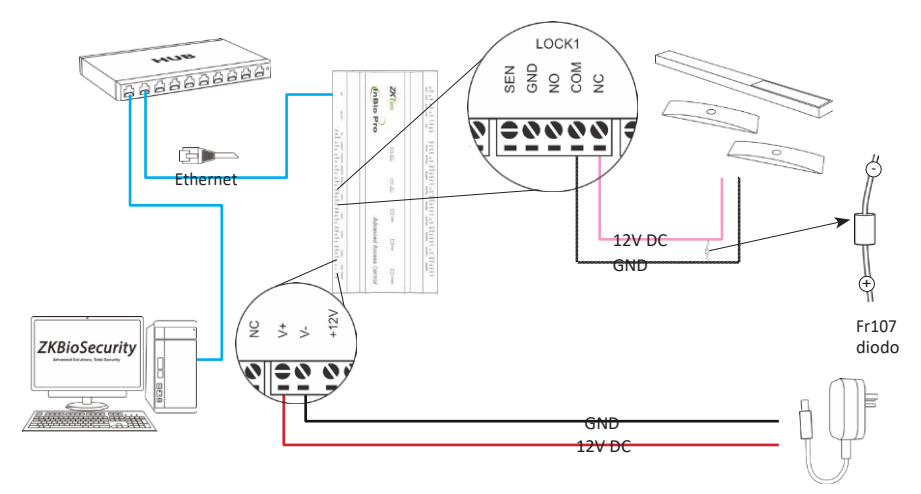

Figura 23

## Connessione di ingresso ausiliaria

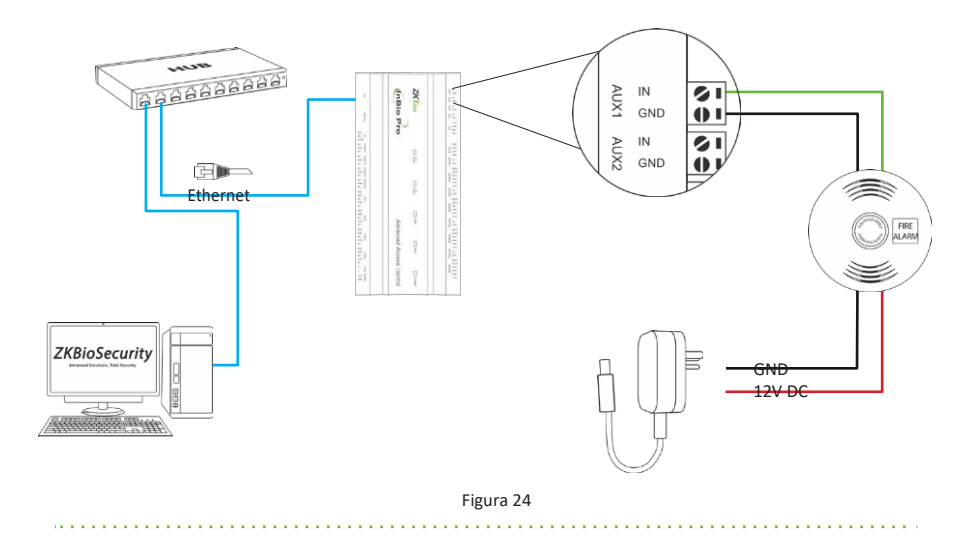

## Connessione di uscita ausiliaria

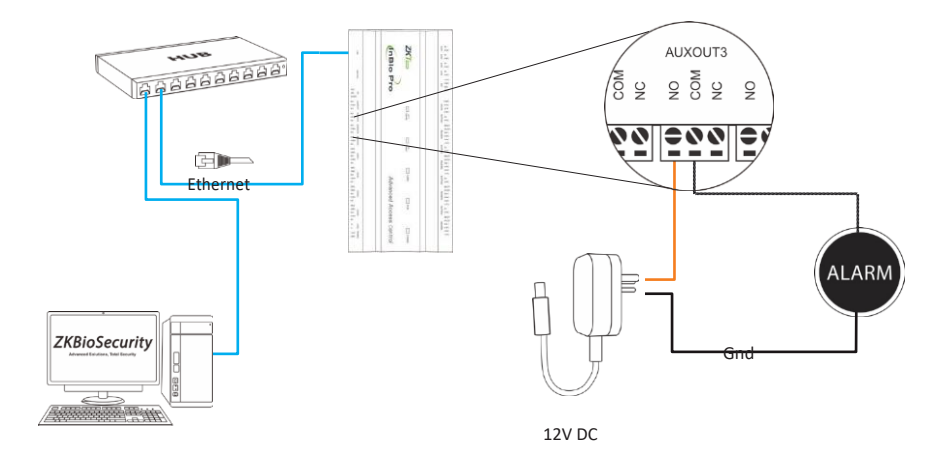

## Connessione

## **Connessione LAN**

## Note importanti:

- 1. Sia 10Base-T che 100Base-T sono sostenuto
- 2. Questa distanza del cavo deve essere inferiore a 100 m
- **3.** Per una lunghezza del cavo superiore a 330 piedi. (100 m). utilizzare HUB per amplificare il segnale.

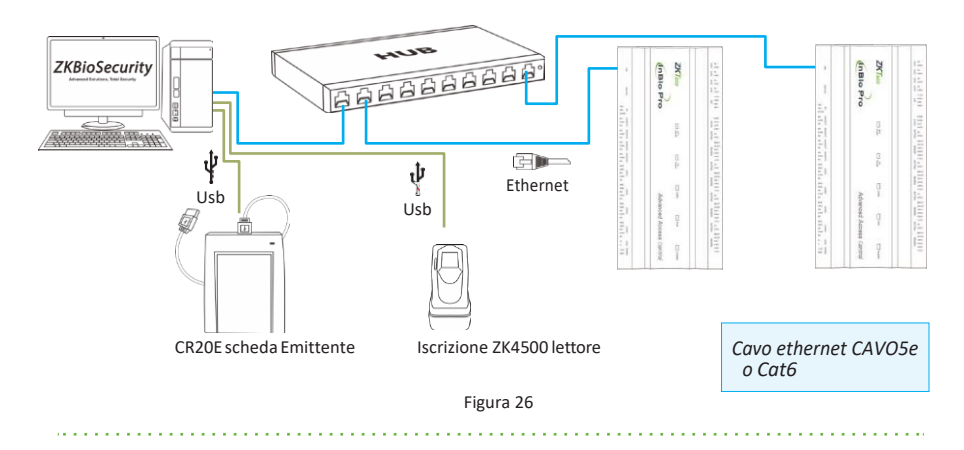

## **Connessione diretta**

Per collegare direttamente InBio Pro Panel con un PC, collegare entrambi i dispositivi con un cavo di rete dritto. Poiché il pannello InBio Pro supporta l'MDI/MDIX automatico, non è necessario utilizzare un cavo di tipo crossover.

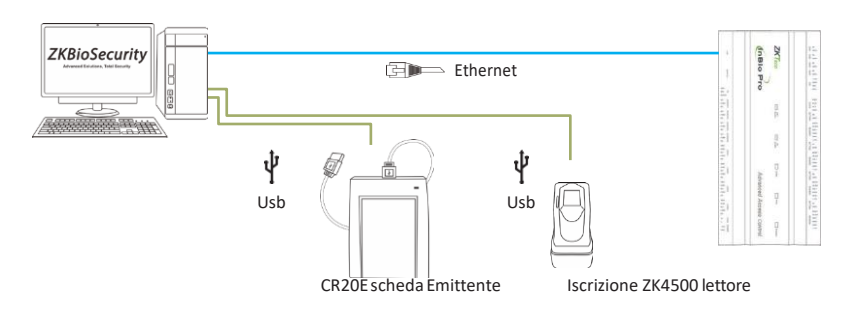

Figura 27

## **Connessione** estensione

## Connessione di EX0808 tramite PC485

#### Che cos'è EX0808?

EX0808 è un modulo esteso per controller che viene utilizzato per collegare più numero di dispositivi ausiliari.

#### Note importanti:

- È possibile collegare un massimo di otto schede estese EX0808 a un controller inBioX60 Pro.
- Ogni EX0808 può collegare un massimo di otto dispositivi di ingresso ausiliari e otto dispositivi di uscita ausiliari.
- 3. Per ogni EX0808 è necessario un alimentatore separato.
- 4. mettere Le RS485/OSDP indirizzi di ogni EX0808 presso Le immergere interruttore prima potenza è fornito.

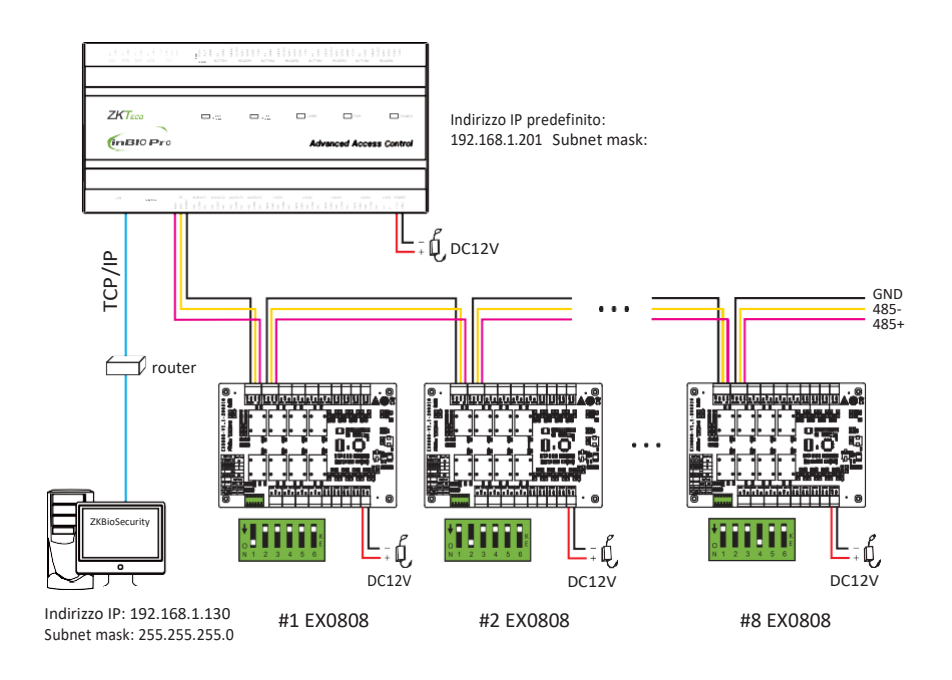

Figura 28

# Impostazione switch DIP per la comunicazione RS485/OSDP

| descrizione                                  | Rs485<br>indirizzo | DIP Switch                              | Rs485<br>indirizzo | DIP Switch                              | Rs485<br>indirizzo | DIP Switch                              |
|----------------------------------------------|--------------------|-----------------------------------------|--------------------|-----------------------------------------|--------------------|-----------------------------------------|
|                                              | 1                  | ↓ ↓ ↓ ↓ ↓ ↓ ↓ ↓ ↓ ↓ ↓ ↓ ↓ ↓ ↓ ↓ ↓ ↓ ↓   | 6                  | 0 0 3 4 5 6                             | 11                 | ↓ ↓ ↓ ↓ ↓ ↓ ↓ ↓ ↓ ↓ ↓ ↓ ↓ ↓ ↓ ↓ ↓ ↓ ↓   |
| ↓ ↓ ↓ ↓ ↓ ↓ ↓ ↓ ↓ ↓ ↓ ↓ ↓ ↓ ↓ ↓ ↓ ↓ ↓        | 2                  | ↓ ↓ ↓ ↓ ↓ ↓ ↓ ↓ ↓ ↓ ↓ ↓ ↓ ↓ ↓ ↓ ↓ ↓ ↓   | 7                  | ↓ ↓ ↓ ↓ ↓ ↓ ↓ ↓ ↓ ↓ ↓ ↓ ↓ ↓ ↓ ↓ ↓ ↓ ↓   | 12                 | ↓ 0 0 0 0 0 0 0 0 0 0 0 0 0 0 0 0 0 0 0 |
| 1248                                         | 3                  | V 1 2 3 4 5 6                           | 8                  | ↓ 0 0 0 0 0 0 0 0 0 0 0 0 0 0 0 0 0 0 0 | 13                 | ↓ ↓ ↓ ↓ ↓ ↓ ↓ ↓ ↓ ↓ ↓ ↓ ↓ ↓ ↓ ↓ ↓ ↓ ↓   |
| (RS485/OSDP)<br>RS485 Terminal<br>resistenza | 4                  | ↓ 0 0 0 0 0 0 0 0 0 0 0 0 0 0 0 0 0 0 0 | 9                  | ↓ 0 0 0 0 0 0 0 0 0 0 0 0 0 0 0 0 0 0 0 | 14                 | ↓ 0 0 0 0 0 0 0 0 0 0 0 0 0 0 0 0 0 0 0 |
|                                              | 5                  | ↓ ↓ ↓ ↓ ↓ ↓ ↓ ↓ ↓ ↓ ↓ ↓ ↓ ↓ ↓ ↓ ↓ ↓ ↓   | 10                 | ↓ 0 0 0 0 0 0 0 0 0 0 0 0 0 0 0 0 0 0 0 | 15                 | ↓ ↓ ↓ ↓ ↓ ↓ ↓ ↓ ↓ ↓ ↓ ↓ ↓ ↓ ↓ ↓ ↓ ↓ ↓   |

Figura 29

#### Note importanti:

Ci sono sei interruttori DIP sulla scheda di espansione EX0808 e le loro funzioni sono:

- **1.** Gli switch da 1 a 4 vengono utilizzati per impostare gli indirizzi RS485/OSDP.
- Lo switch 5 è per la commutazione in modalità RS485/OSDP. Se impostato su OFF, viene utilizzata la modalità RS485 e, se impostata su ON, viene utilizzata lamodalità OSDP.
- Se la lunghezza del cavo è superiore a 200 metri, l'interruttore 6 dovrebbe essere ON per la riduzione del rumore su lunghi cavi RS485.

# Ripristinare

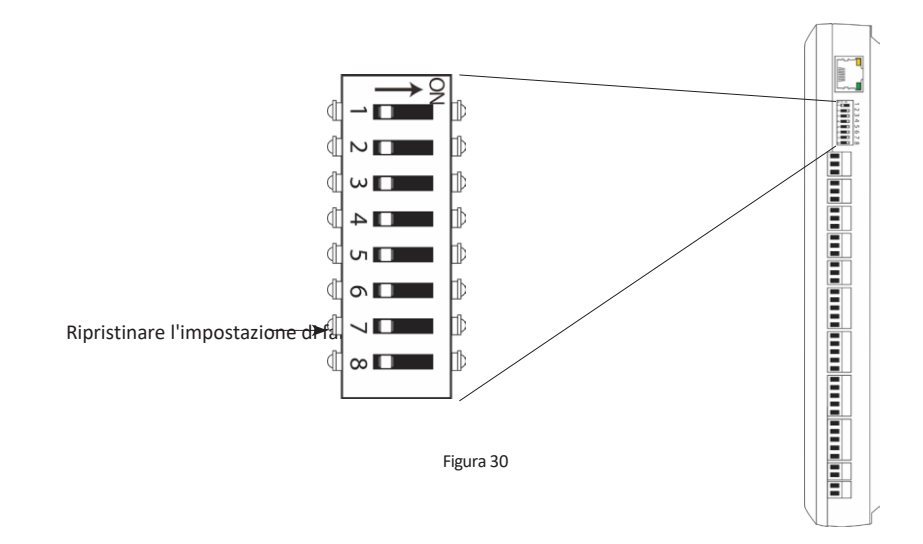

## Ripristinare l'impostazione di fabbrica

- Se si dimentica l'indirizzo IP del pannello InBio Pro o il dispositivo non funziona normalmente, è possibile utilizzare l'interruttore DIP numero 7 per ripristinare le impostazioni predefinite di fabbrica del pannello InBio Pro. I parametri che vengono reimpostati sono l'indirizzo IP del dispositivo, la password di comunicazione, il gateway e la subnet mask.
- L'interruttore è SPENTO per impostazione predefinita. Quando viene trasferito su e giù pertre volte entro 10 secondi e infine riportato in posizione OFF, le impostazioni di fabbrica verranno ripristinate dopo il riavvio del pannello di controllo degli accessi.

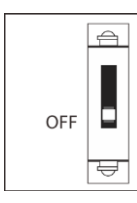

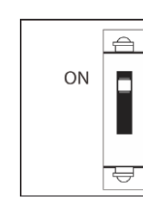

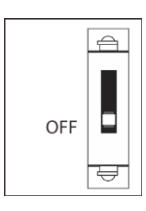

Per reimpostare le impostazioni di fabbrica, #7 attivare e disattivare

Ripetere il processo 3 volte

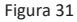

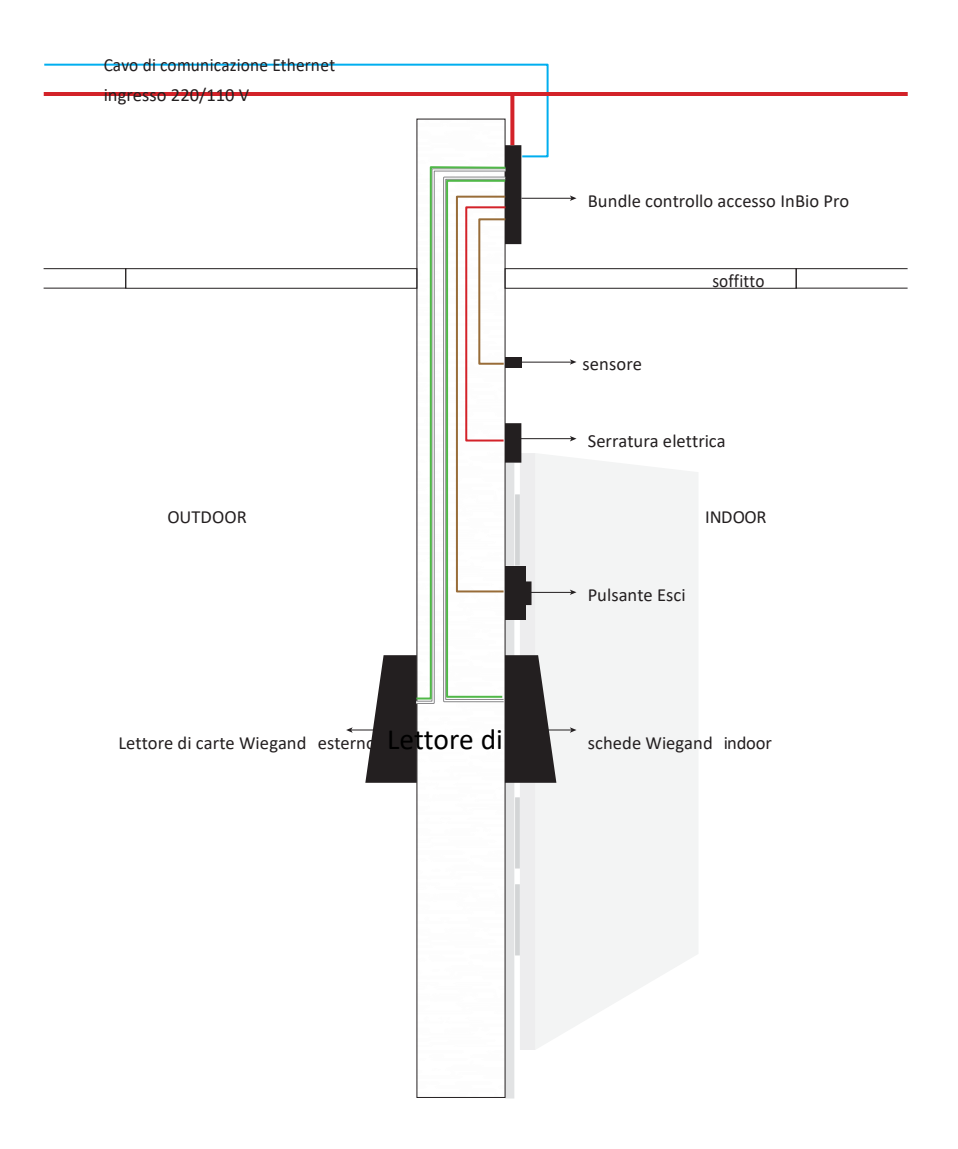

# ★ZKPanelWeb

Nota: la funzione ZKPanellWeb supporta solo la versione di grande capacità di inBio Pro.

Per aiutare gli utenti a gestire comodamente i controller, la funzione server Web integrata viene aggiunta ad alcuni modelli. Con questa funzione, un utente può connettersi al controllo tramite un PC e immettere l'indirizzo IP del controller per accedere al Web. Gli utenti possono inoltre utilizzare la funzione Server Web per eseguire altre operazioni, ad esempio la configurazione di rete, la configurazione della comunicazione Push, la sincronizzazione dell'ora e la gestione degli account utente.

## 1. Server Web di accesso

a. Collegare il controller alla rete o al PC, avviare il browser, immettere l'indirizzo IP del controller, che è 192.168.1.201 per impostazione predefinita. È quindi possibile visitare il server Web.

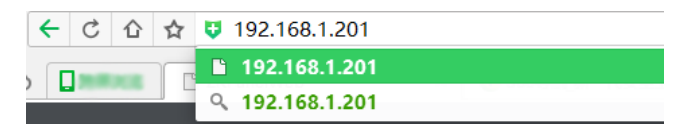

 b. Quando si utilizza il server Web, è necessario impostare prima
 "Nome utente" e "Password". Il "nome utente" predefinito è admin e la "password" predefinita è zkteco@12345.

| ZKPanelWeb         |  |  |  |  |  |
|--------------------|--|--|--|--|--|
| User Login         |  |  |  |  |  |
| User Name          |  |  |  |  |  |
| Password           |  |  |  |  |  |
| Y Sign In X Cancel |  |  |  |  |  |

- c. Fare clic su Accedi per accedere al server Web.
- 2. Barra operativa di base del server Web

Welcome admin

# ★ZKPanelWeb

## (1) Modifica della password dell'amministratore

a. Fare clic 🔍 su . Viene visualizzata la pagina seguente:

b. Immettere le password vecchie e nuove e fare clic **su** Conferma per modificare l'amministratore-**la password**di accesso di tor.

| Modify Password       |         |                                                        | Close |
|-----------------------|---------|--------------------------------------------------------|-------|
| User Name:            | admin   |                                                        |       |
| Old Password:         |         | <ul> <li>Enter a string of 4-30 characters!</li> </ul> |       |
| New Password:         |         | * Enter a string of 4-30 characters!                   |       |
| Confirm New Password: |         | * Enter a string of 4-30 characters!                   |       |
|                       | Confirm | Cancel                                                 |       |
|                       |         |                                                        |       |
|                       |         |                                                        |       |

## (2) Impostazioni lingua

Fare 🥨 clic su , modificare la lingua in cui viene visualizzata l'interfaccia server e <u>fare clic su Conferma.</u>

| Personality    | 1                        |        | Close |
|----------------|--------------------------|--------|-------|
| ,<br>Language: | Enalish<br>English       | ~      |       |
|                | Latin-Spanish<br>Contirm | Cancel |       |
|                |                          |        |       |

## (3) Condizioni d'uso del server

Fare clic su e visualizzare la versione del server corrente, nonché il browser e la risoluzione consigliati per il server.

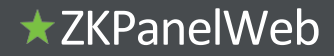

| About                                             | Close |
|---------------------------------------------------|-------|
| ZKTECO                                            |       |
| Version Number:                                   |       |
| 2.0.1 (1.0.2 May 16 2016)                         |       |
| A browser is recommended for this system.:        |       |
| Internet Explorer 9+/Firefox 27+/Chrome 33+ other |       |
| Display Resolution:                               |       |
| 1024 × 768 pixels or above                        |       |
| Copyright ©2008-2016All Rights Reser              | rved. |

## (4) Guida in linea del server

Se si sono verificati alcuni problemi durante l'utilizzo del server, fare clic per visualizzare o ridurre il carico del documento della Guida

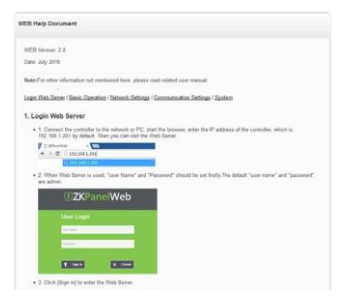

### dell'utente.

#### (5) uscita

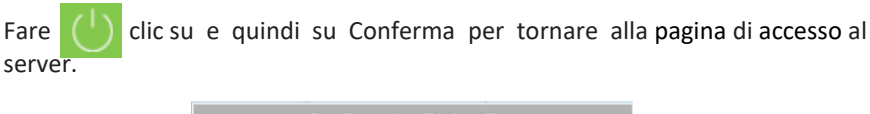

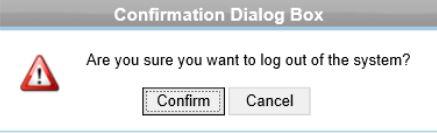

# ★ZKPanelWeb

## 3. Impostazioni di rete

## Impostazioni TCP/IP

| Network Settings                             | Ð        | TCP/IP Settings |               |    |        |        |  |
|----------------------------------------------|----------|-----------------|---------------|----|--------|--------|--|
| TCP/IP Settings                              |          | IP Address:     | 192.168.1.129 | ×  | *      |        |  |
| <b>~</b> ~ ~ ~ ~ ~ ~ ~ ~ ~ ~ ~ ~ ~ ~ ~ ~ ~ ~ |          | Subnet Mask:    | 255.255.255.0 |    | •      |        |  |
| Communication Settings                       | Ð        | Gateway:        | 192.168.1.254 |    | *      |        |  |
| <sub>ල</sub> ං System                        | $\oplus$ | Primary DNS:    |               |    |        |        |  |
| wr.                                          |          |                 |               | Co | onfirm | Cancel |  |

[introduzione alla funzione] Impostare i parametri di comunicazione TCP/IP utilizzati nelle comunicazioni tra dispositivo e PC.

[passaggi operativi]

- a. Fare clic su Impostazioni > impostazioni TCP/IP
- b. Immettere l'indirizzo IP del dispositivo, subnet mask, gateway predefinito.

Indirizzo IP: l'IP predefinito è 192.168.1.201 ed è possibile modificarlo in base all'effettivo.

Subnet Mask: la subnet mask predefinita è 255.255.255.0 ed è possibile modificarla in base all'effettivo.

Gateway predefinito: il gateway predefinito è 0.0.0.0 ed è possibile modificarlo in base all'effettivo.

DNS primario: il valore predefinito è null ed è possibile impostarne il valore.

c. Fare clic su Conferma per scrivere parametri nel dispositivo. riavviare il dispositivo manualmente.

## 4. Impostazioni di comunicazione

## (1) Impostazioni server PUSH

| ÷   | Network Settings       | Ð        | PUSH Server Settings<br>Note:If both the IP mode and the domain mode are available, the domain node is preferred. |                |       |        |        |
|-----|------------------------|----------|----------------------------------------------------------------------------------------------------|----------------|-------|--------|--------|
| ••• |                        |          |                                                                                                    |                |       |        |        |
| 0   | Communication Settings | Θ        | Server Mode:                                                                                                    | IP Mode        | Domai | n Mode |        |
| 2   |                        |          | IP Address:                                                                                                    | 192.168.90.231 | ×     |        |        |
|     | Port Settings          |          | Port                                                                                                    | 8088           |       |        |        |
|     | Communication Password |          |                                                                                                    |                | C     | onfirm | Cancel |
| °   | System                 | $\oplus$ |                                                                                                    |                |       |        |        |

Push Server: indica che il controller in modo proattivo spinge le informazioni al server.

Modalità IP: l'IP predefinito del server è 0.0.0.0 ed è possibile modificarlo in base all'effettivo.

Porta: la porta predefinita è 80 ed è possibile modificarla in base all'effettivo.

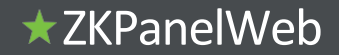

| Server Mode: | ○ IP Mode | <ul> <li>Domain Mode</li> </ul> |        |
|--------------|-----------|---------------------------------|--------|
| Domain Name: | 1         |                                 |        |
|              |           | Confirm                         | Cancel |

Modalità dominio: il valore predefinito è null ed è possibile impostarne il valore.

#### (2) Impostazioni porta

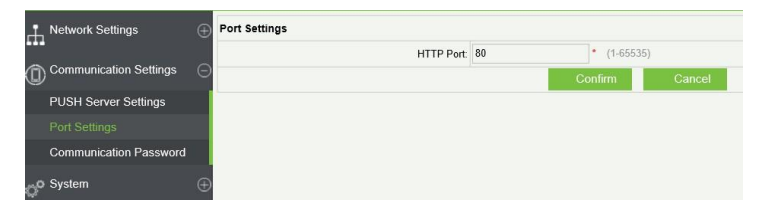

Porta Http:indica che il client avvia una richiesta HTTP a una porta specificata sul server. la porta HTTP predefinita è 80 ed è possibile modificarla in base all'effettivo.

#### (3) Password di comunicazione

| 👖 Network Settings 🛛 🕀   | Communication Password |   |                |                    |
|--------------------------|------------------------|---|----------------|--------------------|
|                          | Old Password:          |   | Enter a string | of 0-6 characters! |
| Communication Settings   | New Password:          |   | Enter a string | of 0-6 characters! |
| PUSH Server Settings     | Confirm New Password:  |   | Enter a string | of 0-6 characters! |
| Port Settings            |                        | C | onfirm         | Cancel             |
| Communication Password   |                        |   |                |                    |
| တ္ <sup>o System</sup> 🕀 |                        |   |                |                    |

Password di comunicazione: indica che la comunicazione di rete è crittografata. Il valore predefinito è null ed è possibile impostarne il valore.

Se si configura la password di comunicazione qui, è necessario configurare la stessa password di comunicazione sul server prima di poter configurare la connessione.

## 5. sistema

#### (1) Impostazioni utente

| ▲ Network Settings       | User Settings |                                                                                  |           |
|--------------------------|---------------|----------------------------------------------------------------------------------|-----------|
|                          | User Name     | Note                                                                             | Operation |
| Communication Settings 🕒 | admin         | You can perform any configuration                                                | Edit      |
|                          | user          | You can only view the device information and modify password of the current user | Edit      |
| o <sup>o System</sup> ⊡  |               |                                                                                  |           |
| User Settings            |               |                                                                                  |           |
| Time Settings            |               |                                                                                  |           |
| System Settings          |               |                                                                                  |           |
| Device Information       |               |                                                                                  |           |

Fare clic su Modifica per modificare la password di accesso di un amministratore o di un utente.

# ★ZKPanelWeb

## (2) Impostazioni ora

| ÷    | Network Settings       | $\oplus$ | Time Settings                    |                     |               |  |
|------|------------------------|----------|----------------------------------|---------------------|---------------|--|
| •••• |                        |          | Current Time:                    | 2016-06-01 17:36:52 |               |  |
| ١    | Communication Settings | Ð        | O Manual Setting                 |                     |               |  |
| o    | System                 | Θ        | Date:                            | 2016-06-01          |               |  |
| 1000 |                        |          | Time:                            | 17:36:49            |               |  |
|      | User Settings          | _        | Synchronization with PC Time     |                     |               |  |
|      |                        |          | C Synchronization with t O thine |                     |               |  |
|      | Sustam Cattings        |          | PC Time:                         | 2016-06-01 17:37:15 |               |  |
|      | System Setungs         |          |                                  | C                   | onfirm Cancel |  |
|      | Device Information     |          |                                  |                     | omm           |  |

È possibile configurare manualmente l'ora del controller o sincronizzare l'ora del controller con l'ora del PC e fare clic su Conferma per completare l'impostazione.

#### (3) Impostazioni di sistema

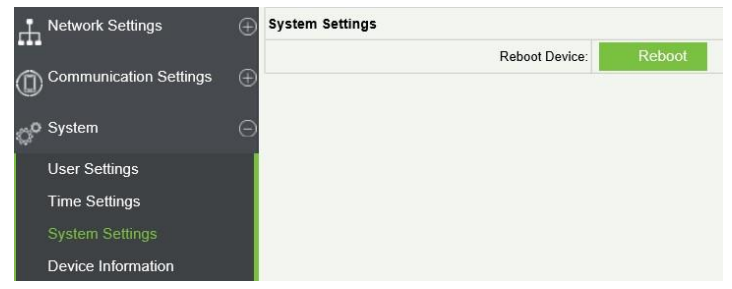

Fare clic su Riavvia. Il dispositivo verrà riavviato.

## (4) Informazioni sul dispositivo

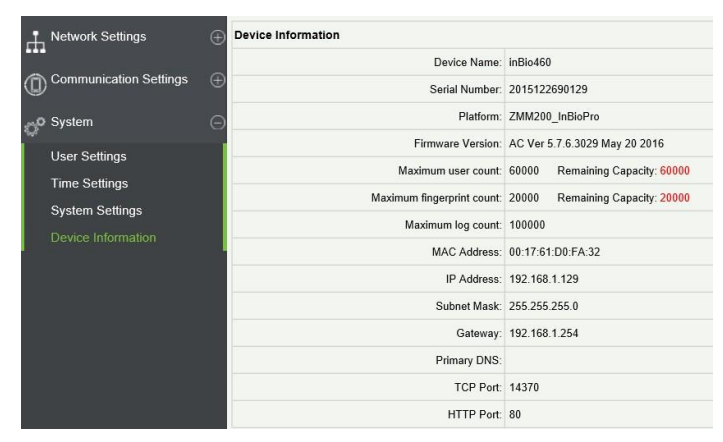

# Risoluzione dei

# 1. Come passare da quattro porte a due porte a due porte in due modi?

- > Collegare quattro lettori dal lettore 1 al lettore 4.
- > Collegare due serrature, una collegata a LOCK1, un'altra collegata a LOCK3.
- > Nel software configurare il lettore 1-Indoor e il lettore 2-Outdoor.

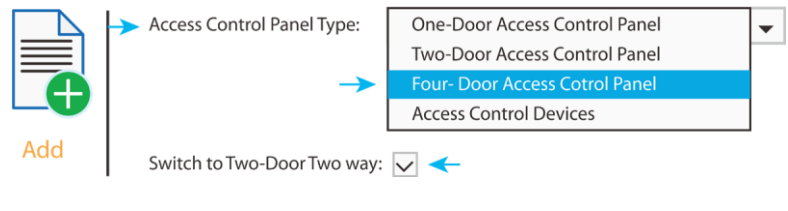

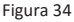

## 2. Possiamo integrare la telecamera IP e l'NVR?

- > Attualmente **il software** ZKBiosecurity supporta le telecamere IP e l'NVR di ZKTeco
- > È possibile associare una telecamera alla porta e impostare un collegamento per lo stesso.
- **3.** Cosa significa quando si ottiene un "Errore di formato Wiegand"? > Il cablaggio WD0 e WD1 è invertito.
- **4.** Come si collega un lettore di terze parti o un lettore autonomo a un pannello InBio Pro?

Collegare l'output wiegand al WD0 e WD1 dei lettori autonomi sulla porta lettore del pannello.

Nota: la scheda può fornire solo 12 V DC, 300 mA di potenza, quindi potrebbe essere necessario un alimentatore esterno.

- 5. A cosa viene utilizzato lo slot per schede SD?
  - Scheda SD, memorizza le transazioni dal pannello e crea un backup in memoria aggiuntiva a interna.
- 6. Che tipo di filo è consigliato per il pannello?
  - ightarrow Si consiglia un filo schermato intrecciato da 16 o 18 AWG.
- 7. Qual è l'IP predefinito del pannello?
  - > 192.168.1.201
- 8. Per quanto tempo il dispositivo è in garanzia?
  - > 1 anno dalla data di acquisto originale, la sostituzione/riparazione dell'hardware in garanzia standard ZK richiede una valutazione del

sistema fallito da parte di uno specialista del supporto tecnico ZK e l'emissione di un numero RMA di supporto tecnico.

# Specifiche elettriche

|                                   | minimo | tipico | massimo |                                                                      |  |  |
|-----------------------------------|--------|--------|---------|----------------------------------------------------------------------|--|--|
|                                   |        |        |         | Note                                                                 |  |  |
| ALIMENTAZIONE DI LAVORO           |        |        |         |                                                                      |  |  |
| Tensione (V) DC                   | 9.6    | 12     | 14.4    | Utilizzare solo adattatore<br>di alimentazione CC<br>regolamentato   |  |  |
| Corrente (A)                      |        |        | 2       |                                                                      |  |  |
| USCITA RELÈ DI BLOCCO ELETTRONICO |        |        |         |                                                                      |  |  |
| Tensione di commutazione (V)      |        |        | 12V     | Utilizzare solo adattatore<br>di alimentazione CC<br>regolamentato   |  |  |
| Commutazione corrente (A)         |        |        | 2       |                                                                      |  |  |
| Uscita relè ausiliario            |        |        |         |                                                                      |  |  |
| Tensione di commutazione (V)      |        |        | 12V     | Utilizzare solo adattatore<br>di alimentazione CC<br>regolamentato   |  |  |
| Commutazione corrente (A)         |        |        | 1.25    |                                                                      |  |  |
| SWITCH AUX. INPUT                 | 1      | 1      | 1       |                                                                      |  |  |
| VIH (V)                           |        |        |         |                                                                      |  |  |
| VIL (V)                           |        |        |         |                                                                      |  |  |
| Resistenza pull-up (Ω)            |        | 4,7 k  |         | Le porte di ingresso<br>vengono tirate su con<br>resistenze da 4,7 k |  |  |
| INGRESSO WIEGAND                  |        |        |         |                                                                      |  |  |
| Tensione (V)                      | 10.8   | 12     | 13.5    |                                                                      |  |  |
| Corrente (mA)                     |        |        | 500     |                                                                      |  |  |
| SERRATURA ELETTRICA ZK            |        |        |         |                                                                      |  |  |

| Tensione (V) DC | 10.8 | 12 | 13.2 |  |
|-----------------|------|----|------|--|
| Corrente (mA)   |      |    | 500  |  |

# Indicazioni

| Funzione<br>esclusiva GL            | InBio-160 Pro                                                              | InBio-260 Pro                                                               | InBio-460 Pro                                                                |  |
|-------------------------------------|----------------------------------------------------------------------------|-----------------------------------------------------------------------------|------------------------------------------------------------------------------|--|
| Numero di<br>porte controller       | 1 Porta                                                                    | 2 Porte                                                                     | 4 Porte                                                                      |  |
| Numero di<br>lettori                | 4(2 RS-485 Lettore,<br>2 lettore wiegand <b>a</b><br><b>26</b> bit)        | 8(4 RS-485 Lettore, 4 26-<br>lettore wiegand bit)                           | 12 (8 RS-485 Lettore, 4<br>Lettore wiegand <b>a 26</b><br>bit)               |  |
| Tipi di lettori<br>supportati       | Wiegand a 26 bit e<br>Lettore serie RS485<br>FR                            | Lettore serie Wiegand<br>e RS485 FR a 26 bit                                | Lettore serie Wiegand<br>e RS485 FR a 26 bit                                 |  |
| Numero di<br>ingressi               | 3(dispositivo di uscita<br>e stato della porta, 1<br>AUX)                  | 6( 2 Dispositivo di uscita,<br>2 porte<br>Stato, 2 AUX)                     | 12( 4 dispositivo di<br>uscita, 4 stato della<br>porta, 4 AUX)               |  |
| Numero di<br>uscite                 | 2 (relè C a 1 modulo<br>per blocco e relè<br>modulo C per l'uscita<br>Aux) | 4 (relè C a 2 modulo per<br>blocco e relè C a 2<br>modulo per l'uscita Aux) | 8 (relè o blocco C a 4<br>modulo e relè C a 4<br>modulo per l'uscita<br>Aux) |  |
| Porta carte<br>Capacità             | 60,000                                                                     | 60,000                                                                      | 60,000                                                                       |  |
| Capacità di<br>impronta<br>digitale | 20,000                                                                     | 20,000                                                                      | 20,000                                                                       |  |
| Registra<br>capacità<br>eventi      | 100,000                                                                    | 100,000                                                                     | 100,000                                                                      |  |
| comunicazione                       | TCP/IP                                                                     | TCP/IP                                                                      | TCP/IP                                                                       |  |
| Pacchetto<br>Dimen- sion            | 350(L)*90(H)*300(W)<br>millimetro                                          | 350(L)*90(H)*300(W)<br>millimetro                                           | 350(L)*90(H)*300(W)<br>millimetro                                            |  |
| Peso pacchetto                      | 3,6 kg                                                                     | 3,6 kg                                                                      | 3.7kg                                                                        |  |
| CPU                                 | CPU a 32 bit a 1,2 GHz                                                     | CPU a 32 bit a 1,2 GHz                                                      | CPU a 32 bit a 1,2 GHz                                                       |  |
| ariete                              | 128 MB                                                                     | 128 MB                                                                      | 128 MB                                                                       |  |
| Memoria flash                       | 256 MB                                                                     | 256 MB                                                                      | 256 MB                                                                       |  |
| potenza                             | 9.6V-14.4V DC                                                              | 9.6V-14.4V DC                                                               | 9.6V-14.4V DC                                                                |  |
| Temperatura<br>operativa            | 0-45°C                                                                     | 0-45°C                                                                      | 0-45°C                                                                       |  |
| Funzionamento<br>Hu- midity         | Dal 20% all'80%                                                            | Dal 20% all'80%                                                             | Dal 20% all'80%                                                              |  |

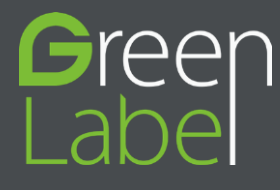

www.zkteco.eu

Copyright © 2021. ZKTECO CO., LTD. Tutti i diritti riservati.